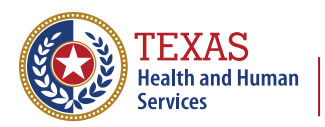

Texas Department of State Health Services

# Guide to the Modernized Immunization Coverage Rate Report

## **Table of Contents**

| Introduction: Accessing and Viewing the Report                       | 1  |
|----------------------------------------------------------------------|----|
| Login to IAMONLINE                                                   | 1  |
| Access the Modernized Reports                                        | 2  |
| Select the Immunization Coverage Rate Report                         | 2  |
| Selection Options                                                    | 3  |
| Viewing the Immunization Coverage Rate Report Dashboard              | 5  |
| Section One: Header Info and Additional Options Menu                 | 6  |
| Section Two: Total Clients, Active Clients, and Missed Opportunities | 7  |
| Section Three: Clients Meeting Age-Specific Benchmarks               | 8  |
| Section Four: Drop Off Percentage                                    | 9  |
| Section Five: Immunization Status Data                               | 10 |
| Up to Date                                                           | 10 |
| Late Assessment                                                      | 10 |
| Section Six: Late Start Percentage                                   | 10 |
| Downloading the Report                                               | 11 |

### Introduction: Accessing and Viewing the Report

The Immunization Coverage Rate Report provides an analysis of an organization's immunization coverage rates. The coverage rate is defined as the percentage of the provider's clients whose recommended vaccine series is completed.

### Login to IAMONLINE

Navigate to <u>IAMOnline.hhs.state.us</u> and log in using your IAMOnline user credentials and password. Then select the ImmTrac2 application to log in.

| TEXAS<br>Author from Loop                           | Q. Bearch your epps                    |                  |                 |                |            |                          | John<br>tAMOnline ~ |
|-----------------------------------------------------|----------------------------------------|------------------|-----------------|----------------|------------|--------------------------|---------------------|
| My Apps<br>Acceptable User Agree<br>My Applications | My Apps                                | Agreement (AUA)  |                 |                |            | Sort 👻                   |                     |
| Add section ③                                       | ************************************** | Syntropi         |                 |                |            |                          |                     |
|                                                     | O My Applications                      |                  |                 |                |            |                          |                     |
|                                                     | Forma                                  | Manage My Access | Access Requests | PEBLES Inquiry | Archer GRC | Authorized Help<br>Oukle |                     |
|                                                     | •••<br>Электрона<br>Маладо Ассеня      |                  |                 |                |            |                          |                     |
|                                                     | Add section                            |                  |                 |                |            |                          |                     |

Figure 1: IAMOnline application page

#### **Access the Modernized Reports**

Once logged into ImmTrac2, navigate to the Reports section, and click on "modernized reports".

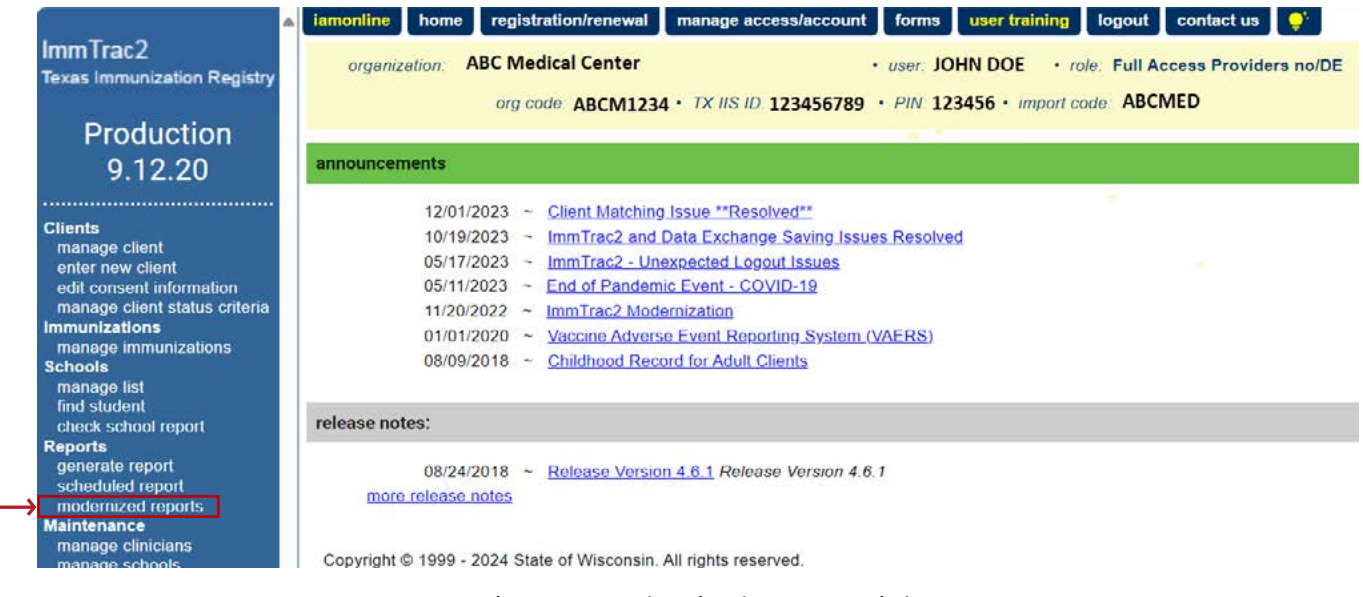

Figure 2: Modernized Reports Link

#### Select the Immunization Coverage Rate Report

From the list of available reports, select the Immunization Coverage Rate Report.

| 9.10.19                                                                                   | Reports Available                                        |                                                                                                    |               |
|-------------------------------------------------------------------------------------------|----------------------------------------------------------|----------------------------------------------------------------------------------------------------|---------------|
| Clients                                                                                   | Generate Report                                          | Description                                                                                                    | Output        |
| manage client<br>enter new client<br>manage client status<br>criteria                     | 18 Year Target Client List                               | The 18 Year Old Target Client Report is scheduled for clients who turned 18<br>years old in the last 2 months from the report date or are going to turn 18 years<br>within the next 2 months of the report date. This report runs on the 1st of every<br>even month. | <u>Status</u> |
| edit consent information<br>Immunizations<br>manage immunizations<br>Schools              | Ad Hoc Count Report                                      | The Ad Hoc Count Report offers a user-defined report and counts results. User<br>can select the fields to include and can define filters and choose the sort order.                                                                                                  | Status        |
| manage list<br>find student<br>check school report                                        | Immunization Coverage Rate Report                        | The Immunization Coverage Rate Report provides an analysis of an<br>organization's immunization coverage rates. The coverage rate is defined as the<br>percent of provider's clients whose recommended vaccine series are completed.                                 | Status        |
| vis revisions<br>manage ndc<br>Events                                                     | Client Benchmark Report                                  | The Client Benchmark Report allows users to retrieve a list and count of clients<br>who have met an immunization benchmark or predefined series of benchmarks.                                                                                                    | Status        |
| manage events<br>manage priority groups<br>Reports<br>generate report<br>scheduled report | <u>Clients and Immunization Count by</u><br>Organization | Clients and Immunization Count by Organization report displays the number of<br>unique clients that received a dose and total number of doses administered by<br>an organization in a specified time period.                                                         | Status        |
| modernized reports<br>Data Exchange<br>registration of intent                             | Immunization History Report                              | The Immunization History Report allows users to compile the immunization<br>history for a group of selected clients.                                                                                                    | Status        |
| check status<br>manage data exchange<br>vital data exchange                               | Reminder/Recall Report                                   | The Reminder/Recall Report generates reminder and recall notices, which<br>include letters, mailing labels, and client listings.                                                                                                    | Status        |
| job monitor<br>Maintenance<br>manage clinicians                                           | Vaccine Eligibility Report                               | The Vaccine Eligibility Report details the number of clients that were vaccinated<br>by the organization for each vaccine eligibility type for a specified date range.                                                                                               | Status        |

Figure 3: Immunization Coverage Rate Report link

## **Selection Options**

| TEXAS<br>Health and Human Texas Department of State<br>Services Health Services | Immunization Coverage Rate Report<br>(Limited to clients 6 years of age or younger)                      |
|---------------------------------------------------------------------------------|----------------------------------------------------------------------------------------------------|
| Coverage Rate Filters                                                           |                                                                                                    |
|                                                                                 | OPTIONS FOR BENCHMARKING  Standard Assessment  Assess Clients with Sufficient Refusal History as Covered |
|                                                                                 | AGE RANGE IN MONTHS 1 72 ⑦ EVALUATION DATE 4/19/2024  Enter date in the format MM/DD/YYYY                |

Figure 4: Selection Options on the Immunization Coverage Rate Report landing page

**Options for Benchmarking** – There are two options to choose from:

- 1. **Standard Assessment** will return a benchmark report based on clients who have or have not met the selected benchmark requirements.
- 2. **Assess Clients with Sufficient Refusal as Covered** will return a benchmark report that also counts clients with refusal comments and an "Applies-To-Date" entered in the client record on the Comments Tab.

**Age Range in Months** – In this field enter numeric date range less than or equal to 72 months. All clients who are 72 months old or younger at the time the report is generated. Users can only enter ages up to six years of age.

**Evaluation Date** – Enter date in MM/DD/YYYY format or use the 🛄 icon.

**Generate Report** – Once all the benchmark filters are selected click the Generate Report button.

After selecting the filters, click on "Generate Report". The selected filters will then be displayed, and an option to confirm and generate the report will appear at the bottom of the screen.

| TEXAS<br>Health and Human<br>Services Health Services | Immunization Coverage Rate Report<br>(Limited to clients 6 years of age or younger) |
|-------------------------------------------------------|-------------------------------------------------------------------------------------|
| Coverage Rate Filters<br>Generate Report              |                                                                                     |
|                                                       | OPTIONS FOR BENCHMARKING                                                            |
|                                                       | Standard Assessment                                                                 |
|                                                       | AGE RANGE IN MONTHS<br>1 to 12<br>EVALUATION DATE<br>4/19/2024                      |
|                                                       | Confirm and<br>Generate Report                                                      |

Figure 5: Immunization Coverage Rate Confirm and Generate Report

The "Immunization Coverage Rate Report" status screen will appear. Click the "Refresh" button periodically until the status changes to "Complete". Once completed, the report type will become a hyperlink. Click the hyperlink to view the report.

| Immunization Coverage Rate Report Sta | itus                              |         |         |
|---------------------------------------|-----------------------------------|---------|---------|
|                                       |                                   | Refresh | Cancel  |
| Job name                              | Started                           |         | Status  |
| Immunization Coverage Rate            | 08/19/2024 12:30:13 PM            |         | QUEUE   |
| Immunization Coverage Rate Report Sta | Figure 6: Queued Hyperlink<br>tus |         |         |
|                                       |                                   | Refresh | Cancel  |
| Job name                              | Started                           |         | Status  |
| Immunization Coverage Rate            | 08/19/2024 12:30:13 PM            | C       | OMPLETE |
|                                       |                                   |         |         |

Figure 7: Completed Hyperlink

### Viewing the Immunization Coverage Rate Report Dashboard

| TE2<br>Health<br>Service | XAS<br>n and Human   Texas Department<br>es   Health Services | of State Ag | muniza      | tion<br>ths and 12<br>Eva | Coverage<br>months, Benchmark<br>luation Date: 19-APF | e Rate F<br>Option: Standard | Report<br>Assessment, | 1 =                    |
|--------------------------|---------------------------------------------------------------|-------------|-------------|---------------------------|-------------------------------------------------------|------------------------------|-----------------------|------------------------|
|                          |                                                               | To          | tal Clients | A                         | ctive Clients                                         | Missed Opp                   | ortunities            |                        |
|                          | 2                                                             |             | 214         |                           | 214                                                   | 52<br>24.3                   | %                     |                        |
|                          | Assessme                                                      | nt of Clie  | nts Meeting | Age S                     | pecific Bench                                         | marks 🛈                      | 3                     | Drop Off %             |
| Benchmarks               | DTaP                                                          | НерВ        | Hib         | MMR                       | Polio                                                 | Prevnar                      | Varicella             | 0.0%                   |
| @ 3 months               | 71.5%                                                         | 75.2%       | 71.5%       |                           | 71.5%                                                 | 67.8%                        |                       | 12 - 23 months         |
| @ 5 months               | 41.6%                                                         | 45.3%       | 41.6%       |                           | 41.6%                                                 | 37.4%                        |                       | 0.0% 4                 |
| @ 7 months               | 26.6%                                                         | 42.5%       | 42.1%       |                           | 42.1%                                                 | 40.7%                        |                       | 24 - 35 months         |
| @ 9 months               | 17.8%                                                         | 22.9%       | 23.8%       |                           | 23.8%                                                 | 22.9%                        |                       | 0.0%                   |
| @ 12 months              | 0.0%                                                          | 0.0%        | 0.0%        |                           | 0.0%                                                  | 0.0%                         |                       | 36 - 47 months         |
| @ 16 months              | 0.0%                                                          | 0.0%        | 0.0%        | 0.0%                      | 0.0%                                                  | 0.0%                         | 0.0%                  | 0.0%                   |
| @ 19 months              | 0.0%                                                          | 0.0%        | 0.0%        | 0.0%                      | 0.0%                                                  | 0.0%                         | 0.0%                  | 48 - 59 months         |
| @ 21 months              | 0.0%                                                          | 0.0%        | 0.0%        | 0.0%                      | 0.0%                                                  | 0.0%                         | 0.0%                  | 0.0%                   |
| @ 24 months              | 0.0%                                                          | 0.0%        | 0.0%        | 0.0%                      | 0.0%                                                  | 0.0%                         | 0.0%                  | 60 - 72 months         |
| @ 72 months              | 0.0%                                                          | 0.0%        | 0.0%        | 0.0%                      | 0.0%                                                  | 0.0%                         | 0.0%                  |                        |
|                          |                                                               | I           | mmunizatio  | n Statu                   | s                                                     |                              |                       | Late Start %           |
| Age Group                | Up to Date                                                    | 5           | Age G       | roup                      | Late Assessment %                                     | essement                     |                       | 0.0%<br>12 - 23 months |
| < 12 months              | 69.60%                                                        | J           | < 12        | months                    | 47.70%                                                |                              |                       | 0.0%                   |
| 12 - 23 months           | 0.00%                                                         |             | 12 - 2      | 23 months                 | 0.00%                                                 |                              |                       | 24 - 25 months         |
| 24 - 35 months           | 0.00%                                                         |             | 24 - 1      | 35 months                 | 0.00%                                                 |                              |                       | 0.0%                   |
| 36 - 72 months           | 0.00%                                                         |             | 36 -        | 72 months                 | 0.00%                                                 |                              |                       | 36 - 72 months         |

Figure 8: Immunization Coverage Rate Report Dashboard

The Immunization Coverage Rate Report Dashboard consists of the following sections:

- 1. The top section displays the report name and the filters selected.
- 2. The second section provides a summary of total clients, active clients, and missed opportunities.
- 3. The third section features an "Assessment of Clients Meeting Age-Specific Benchmarks." Click the "Information" icon (i) to view the benchmark reference table.
- 4. The fourth section, located on the right, shows the "Drop Off Percentage".
- 5. The fifth section, in the bottom left, lists the "Immunization Status"– up to date versus late assessment.
- 6. The last section, in the bottom right, displays the "Late Start Percentage."

### Section One: Header Info and Additional Options Menu

In this section, the previously selected filters are shown. Take note of the hamburger icon located in the right corner, which, when clicked, opens a menu with options for viewing missed opportunity client listings and age range client listings.

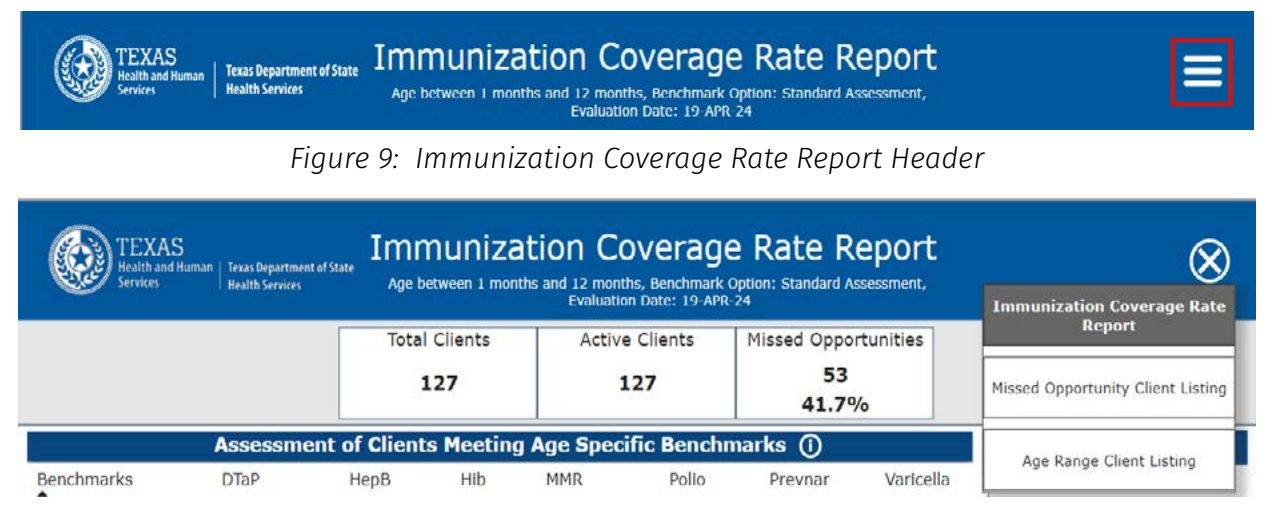

Figure 10: Immunization Coverage Rate Report Additional Options Menu

**Missed Opportunity Client Listing**– This report identifies clients who have missed one or more recommended immunizations. These clients could have had the opportunity to receive their vaccine(s) during a healthcare visit but did not.

This listing helps healthcare providers track and follow up with these individuals.

The listing includes the client's demographics, missed vaccine (s), and the immunization date.

| TEXAS<br>Texas Department of State<br>Health Services<br>Missed Opportunity Client Listing<br>Age between 24 months and 35 months, Benchmark Option: Standard Assessment,<br>Evaluation Date: 01-JUN-24 |             |           |            |                |                |                        |         |                   |
|----------------------------------------------------------------------------------------------------|-------------|-----------|------------|----------------|----------------|------------------------|---------|-------------------|
| First Name                                                                                                    | Middle Name | Last Name | Birth Date | Phone Number   | Address        | City/State/Zip         | Vaccine | Immunization Date |
| JOHN                                                                                                    | RAY         | GARCIA    | 04/05/2022 | (806) 123-4567 | 1234 AVENUE Z  | LUBBOCK, TX 79424-1234 | DTP/aP  | 09/21/2022        |
| LARRY                                                                                                    |             | LARA      | 09/07/2021 | (818) 234-5678 | 1002 200TH ST  | LUBBOCK, TX 79424-2345 | HepB    | 08/13/2023        |
| JOHNNY                                                                                                    |             | JOHNSON   | 04/23/2022 | (806) 987-6543 | 9999 AVENUE AB | LUBBOCK, TX 79411-9876 | Polio   | 09/21/2022        |

Figure 11: Missed Opportunity Client Listing

**Age Range Client Listing**– This report provides a list of clients within a specific age range, based on the selected filters. This allows healthcare providers to see which clients fall within certain age groups and assesstheir immunization status according to age-specific benchmarks. This listing helps ensure that clients are receiving the recommended vaccines appropriate for their age and assisting healthcare providers with identifying those who may need follow-up or additional immunizations.

| TEXAS<br>Health and Human<br>Services | Texas Department of State<br>Health Services Age betw | Age Rang<br>een 24 months and 35 moi<br>Evaluati | e Client Listi<br>nths, Benchmark Option: Sta<br>ion Date: 01-JUN-24 | ng<br>ndard Assessment, |       |       |   |
|---------------------------------------|-------------------------------------------------------|--------------------------------------------------|----------------------------------------------------------------------|-------------------------|-------|-------|---|
| Age Range                             | Client Name (F M L) - Birth Date                      | Phone Number                                     | Address                                                              | City                    | State | ZIP   | 1 |
| Select all                            | JOHN RAY GARCIA -<br>04/05/2022                       | (806) 123-4567                                   | 1234 AVENUE Z                                                        | LUBBOCK                 | тх    | 79424 |   |
| 24 - 35 months                        | LARRY LARA -<br>09/07/2021                            | (818) 234-5678                                   | 9876 200TH ST                                                        | LUBBOCK                 | ТХ    | 79424 |   |
|                                       | JOHNNY JOHNSON -<br>04/23/2022                        | (806) 987-6543                                   | 9999 AVENUE AB                                                       | LUBBOCK                 | тх    | 79411 |   |

Figure 12: Age Range Client Listing

### Section Two: Total Clients, Active Clients, and Missed Opportunities

| Total Clients | Active Clients | Missed Opportunities |
|---------------|----------------|----------------------|
| 127           | 127            | 53                   |
|               |                | 41.7%                |

Figure 13: Total Clients, Active Clients, and Missed Opportunities

Section two of the Immunization Coverage Report provides a summary of key client data, including:

**Total Clients:** This shows the overall number of clients included in the report based on the selected filters. It represents everyone in the system who is eligible for assessment during the reporting period.

**Active Clients:** This refers to clients who are currently active in the immunization registry for that organization and eligible for vaccination services. These are individuals who are expected to receive vaccinations according to their schedule.

**Missed Opportunities:** This indicates the number of clients who could have received a vaccine but did not, resulting in a missed opportunity. These clients might have seen by a healthcare provider but left without receiving a scheduled or due vaccine.

This section provides a snapshot of immunization coverage by highlighting clients that are being tracked, how many are still actively receiving care, and how many have fallen behind on their vaccination schedule.

#### Section Three: Clients Meeting Age-Specific Benchmarks

Assessment of Clients Meeting Age-Specific Requirements– This section evaluates how well clients are meeting vaccination benchmarks based on their age. It compares client's immunization record to age-specific guidelines.

#### Key features include:

**Benchmark Evaluation:** This section checks if clients have met the required immunizations for their current age, ensuring they are on track with the recommended vaccination schedule.

**Information Icon (i):** By the clicking the "Information" icon, you can view a reference table that outlines the specific benchmarks for each age range, helping you understand which vaccines are required at difference stages.

| l.          | Assessn | nent of Clie | nts Meeting Ag           | je Sp | ecific | Bene  | chm | arks  | 0       |           |
|-------------|---------|--------------|--------------------------|-------|--------|-------|-----|-------|---------|-----------|
| Benchmarks  | DTaP    | НерВ         | Hib N                    | 1MR   |        | Polio | i.  | Prev  | vnar    | Varicella |
| @ 3 months  | 79.8%   | 92.5%        | 78 <sup>Age</sup>        | DTaP  | Polio  | MMR   | Hib | Hep B | Prevnar | Varicella |
| @ 5 months  | 63.2%   | 75.7%        | 62 <sup>@ 3 months</sup> | 1     | 1      |       | 1   | 2     | 1       |           |
| @ 7 months  | 51.1%   | 85.4%        | 7 @ 5 months             | 2     | 2      |       | 2   | 2     | 2       |           |
| @ 9 months  | 62.3%   | 88.2%        | 8: @ 9 months            | 3     | 3      | 1     | 4   | 3     | 2       | 1         |
| @ 12 months | 72.3%   | 90.0%        | 84@ 12 months            | 4     | 3      | 1     | 4   | 3     | 2       | 1         |
| @ 16 months | 37.7%   | 78.5%        | 78 16 months             | 4     | 3      | 1     | 4   | 3     | 2       | 1         |
| @ 19 months | 49.2%   | 78.8%        | 79@ 21 months            | 4     | 3      | 1     | 4   | 3     | 2       | 1         |
| @ 21 months | 55.1%   | 80.4%        | 8 @ 24 months            | 4     | 3      | 1     | 4   | 3     | 2       | 1         |
| @ 24 months | 62.6%   | 81.3%        | 81.9% 84.                | 4% 5  | 4      | 32.6% | 4   | 81.   | .6%     | 83.5%     |
| @ 72 months | 0.0%    | 0.0%         | 0.0% 0                   | 0%    |        | 0.0%  |     | 0     | 0%      | 0.0%      |

Figure 14: Assessment of Clients Meeting Age Requirements and Benchmark Reference Table

### Section Four: Drop Off Percentage

This section highlights the percentages of clients who began their vaccination series but did not complete all recommended doses.

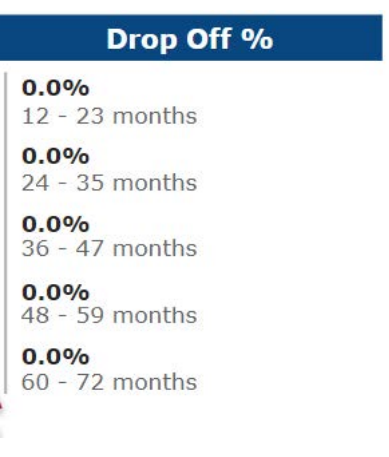

Figure 15: Drop-Off Percentage

Key points include:

**Drop-Off Measurement:** This percentage reflects clients that have started but did not finish their age-appropriate immunization series. It is a useful metric for identifying where follow-up may be needed to ensure full vaccine coverage.

**Immunization Gap:** A high drop-off percentage suggests that a considerable number of clients are behind on vaccinations.

#### **Section Five: Immunization Status Data**

This section provides an overview of how well clients are meeting their immunization schedules. It breaks down clients into two categories:

| Immunization Status         |        |                |                   |  |  |  |  |  |
|-----------------------------|--------|----------------|-------------------|--|--|--|--|--|
| Up to Date Late Assessement |        |                |                   |  |  |  |  |  |
| Age Group                   | UTD %  | Age Group      | Late Assessment % |  |  |  |  |  |
| < 12 months                 | 42.50% | < 12 months    | 58.30%            |  |  |  |  |  |
| 12 - 23 months              | 0.00%  | 12 - 23 months | 0.00%             |  |  |  |  |  |
| 24 - 35 months              | 0.00%  | 24 - 35 months | 0.00%             |  |  |  |  |  |
| 36 - 72 months              | 0.00%  | 36 - 72 months | 0.00%             |  |  |  |  |  |

Figure 16: Immunization Status

#### Up to Date

The Up to Date percentages include clients who have received all the recommended vaccines for their age and their immunization schedule is current.

#### Late Assessment

Late assessment percentages reflect clients who have missed vaccinations or did not receive vaccines according to the recommended tracking schedule.

#### Section Six: Late Start Percentage

This section reflects the percentage of clients who began their vaccination series later than recommended. This could be an indication that an individual did not receive their first dose of a particular vaccine within the ideal timeframe, as outlined by age-specific guidelines.

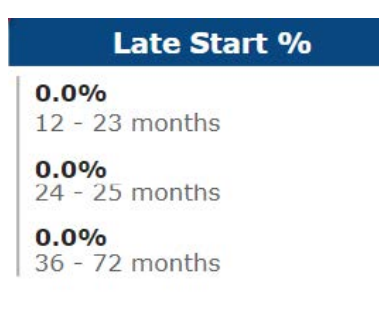

Figure 17: Late Start Percentage

Key points include:

**Late Start Identification:** Shows the percentage of clients whose vaccinations initiated after the recommended starting age.

**Impact on Immunization Timeliness:** A higher late start percentage may be an indication of issues with timely access to vaccinations.

## **Downloading the Report**

The next step is to download the Modernized Immunization Coverage Rate Report. This provides you with a detailed summary of client data, including:

- Vaccination benchmarks,
- Client demographics,
- Missed opportunity listings, and
- Client data listings.

The downloadable report offers a comprehensive overview, making it easy to review and analyze immunization coverage and follow up with clients as needed. To download the Modernized Immunization Coverage Report, select the "More Options" icon.

|                |                  |                |                  | Eval                                  | uation Date: 19-APR | -24                           |                               |                |  |
|----------------|------------------|----------------|------------------|---------------------------------------|---------------------|-------------------------------|-------------------------------|----------------|--|
|                |                  |                | Total Clients Ac |                                       | tive Clients        | Missed Opportu<br>53<br>41.7% | More option                   | 15             |  |
|                | Assessn          | nent of Clie   | nts Meeting      | Age Sp                                | ecific Benchr       | narks                         |                               | Drop Off %     |  |
| Benchmarks     | DTaP             | HepB           | Hib              | MMR                                   | Polio               | Prevnar                       | Varicella                     | 0.0%           |  |
| @ 3 months     | 55.1%            | 63.8%          | 55.1%            |                                       | 54.3%               | 67.7%                         |                               | 12 - 23 months |  |
| @ 5 months     | 36.2%            | 42.5%          | 35.4%            |                                       | 35.4%               | 47.2%                         |                               | 0.0%           |  |
| @ 7 months     | 31.5%            | 40.9%          | 37.8%            |                                       | 37.8%               | 41.7%                         |                               | 24 - 35 months |  |
| @ 9 months     | 22.8%            | 28.3%          | 26.8%            |                                       | 26.8%               | 25.2%                         |                               | 0.0%           |  |
| @ 12 months    | 0.0%             | 0.0%           | 0.0%             |                                       | 0.0%                | 0.0%                          |                               | 36 - 47 months |  |
| @ 16 months    | 0.0%             | 0.0%           | 0.0%             | 0.0%                                  | 0.0%                | 0.0%                          | 0.0%                          | 0.0%           |  |
| @ 19 months    | 0.0%             | 0.0%           | 0.0%             | 0.0%                                  | 0.0%                | 0.0%                          | 0.0%                          | 48 - 59 months |  |
| @ 21 months    | 0.0%             | 0.0%           | 0.0%             | 0.0%                                  | 0.0%                | 0.0%                          | 0.0%                          | 0.0%           |  |
| @ 24 months    | 0.0%             | 0.0%           | 0.0%             | 0.0%                                  | 0.0%                | 0.0%                          | 0.0%                          | 60 - 72 months |  |
| @ 72 months    | 0.0%             | 0.0%           | 0.0%             | 0.0%                                  | 0.0%                | 0.0%                          | 0.0%                          |                |  |
|                |                  | Ir             | nmunization      | Statu                                 | S                   |                               |                               | Late Start %   |  |
| Age Group      | Up to D<br>UTD % | Age Group      |                  | Late Assessement<br>Late Assessment % |                     |                               | <b>0.0%</b><br>12 - 23 months |                |  |
| < 12 months    | 42.50%           | < 12 months    |                  |                                       | 58.30%              |                               |                               | 0.0%           |  |
| 12 - 23 months | 0.00%            | 12 - 23 months |                  |                                       | 0.00%               |                               |                               | 24 - 25 months |  |
| 24 - 35 months | 0.00%            |                | 24 - 3           | 5 months                              | 0.00%               |                               |                               | 0.0%           |  |
| 36 - 72 months | 0.00%            |                | 36 - 72          | 2 months                              | 0.00%               |                               | ļ                             | 36 - 72 months |  |

Figure 18: More Options icon

From the list of options, select "Export Data".

|             |         |               |            | Evalua                | lion Date: 19-APP | 3-24                                |         |     |                  |     |
|-------------|---------|---------------|------------|-----------------------|-------------------|-------------------------------------|---------|-----|------------------|-----|
|             |         | Total Clients |            | Active Clients<br>127 |                   | Missed Opportunities<br>53<br>41.7% |         |     |                  | _   |
|             | Assessn | nent of Clie  | nts Meetin | g Age Spe             | cific Bench       | marks ()                            |         | 6   | ງ Export data    |     |
| Benchmarks  | DTaP    | HepB          | HIb        | MMR                   | Polio             | Prevnar                             | Varicel | a   | Show as a table  | - 1 |
| @ 3 months  | 55.1%   | 63.8%         | 55.1%      |                       | 54.3%             | 67.7%                               |         | 6   | Spotlight        | - 1 |
| @ 5 months  | 36.2%   | 42.5%         | 35.4%      |                       | 35.4%             | 47.2%                               |         | (   | ) Get insights   |     |
| @ 7 months  | 31.5%   | 40.9%         | 37.8%      |                       | 37.8%             | 41.7%                               |         |     | y occursignts    |     |
| @ 9 months  | 22.8%   | 28.3%         | 26.8%      |                       | 26.8%             | 25.2%                               |         | Å   | Sort descending  |     |
| @ 12 months | 0.0%    | 0.0%          | 0.0%       |                       | 0.0%              | 0.0%                                |         | ~ 4 | ↓ Sort ascending |     |
| @ 16 months | 0.0%    | 0.0%          | 0.0%       | 0.0%                  | 0.0%              | 0.0%                                | 0.09    |     | Sort by          | ~   |
| @ 19 months | 0.0%    | 0.0%          | 0.0%       | 0.0%                  | 0.0%              | 0.0%                                | 0.09    | -   | SULLAY           | 1   |
| @ 21 months | 0.0%    | 0.0%          | 0.0%       | 0.0%                  | 0.0%              | 0.0%                                | 0.0%    | 6   | 0.0%             |     |
| @ 24 months | 0.0%    | 0.0%          | 0.0%       | 0.0%                  | 0.0%              | 0.0%                                | 0.0%    | ò   | 60 - 72 months   |     |
| @ 72 months | 0.0%    | 0.0%          | 0.0%       | 0.0%                  | 0.0%              | 0.0%                                | 0.0%    | 6   |                  |     |

Figure 19: Export Data

When selected, two options for exporting the data will appear. Select the "Data with Current Layout" option from the export formats. Then, click "Export" at the bottom of the page.

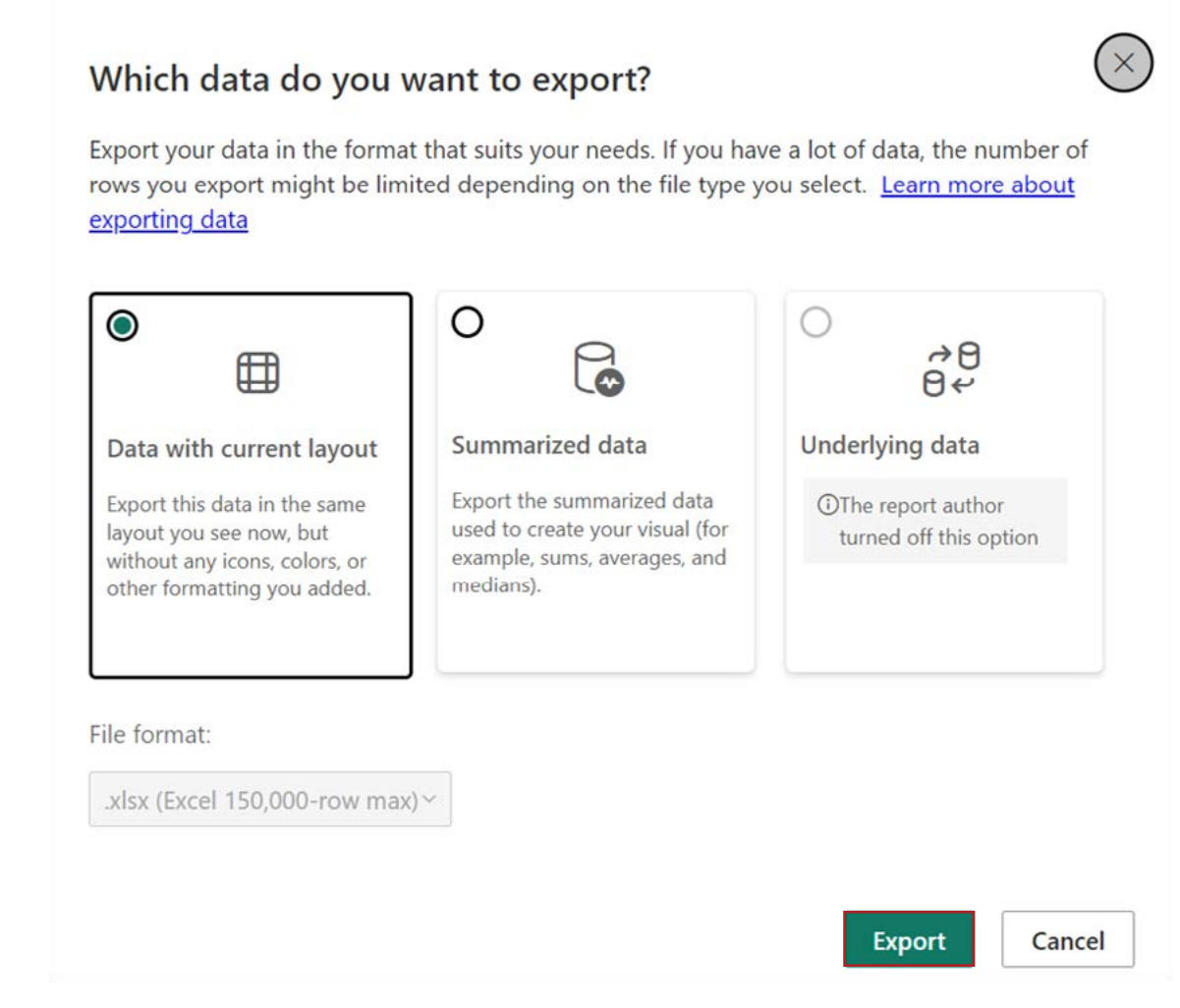

Figure 20: Export options

After choosing a preferred export option and exporting the report, a pop-up window confirming a "successful export" will appear.

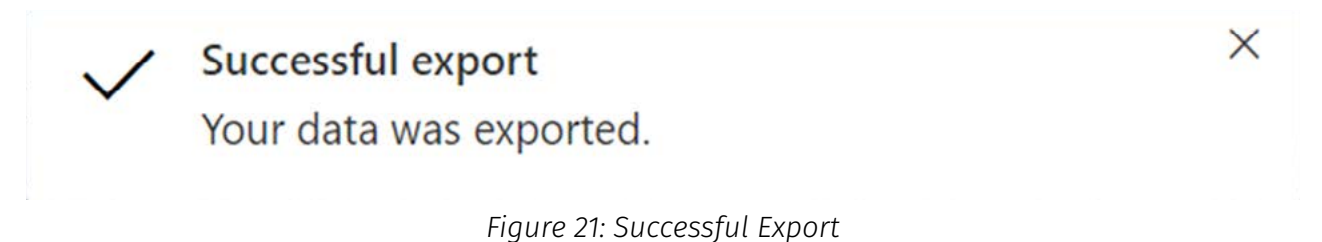

Proceed to save the downloaded report. The report will display in an Excel spreadsheet format.

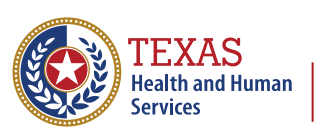